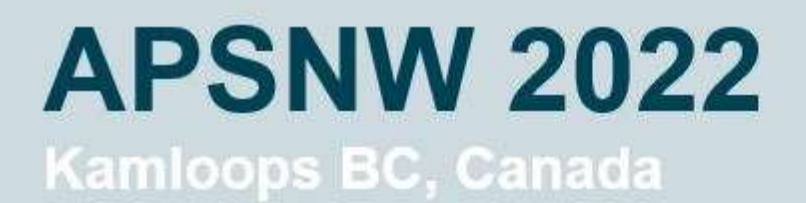

June 3-5, 2022

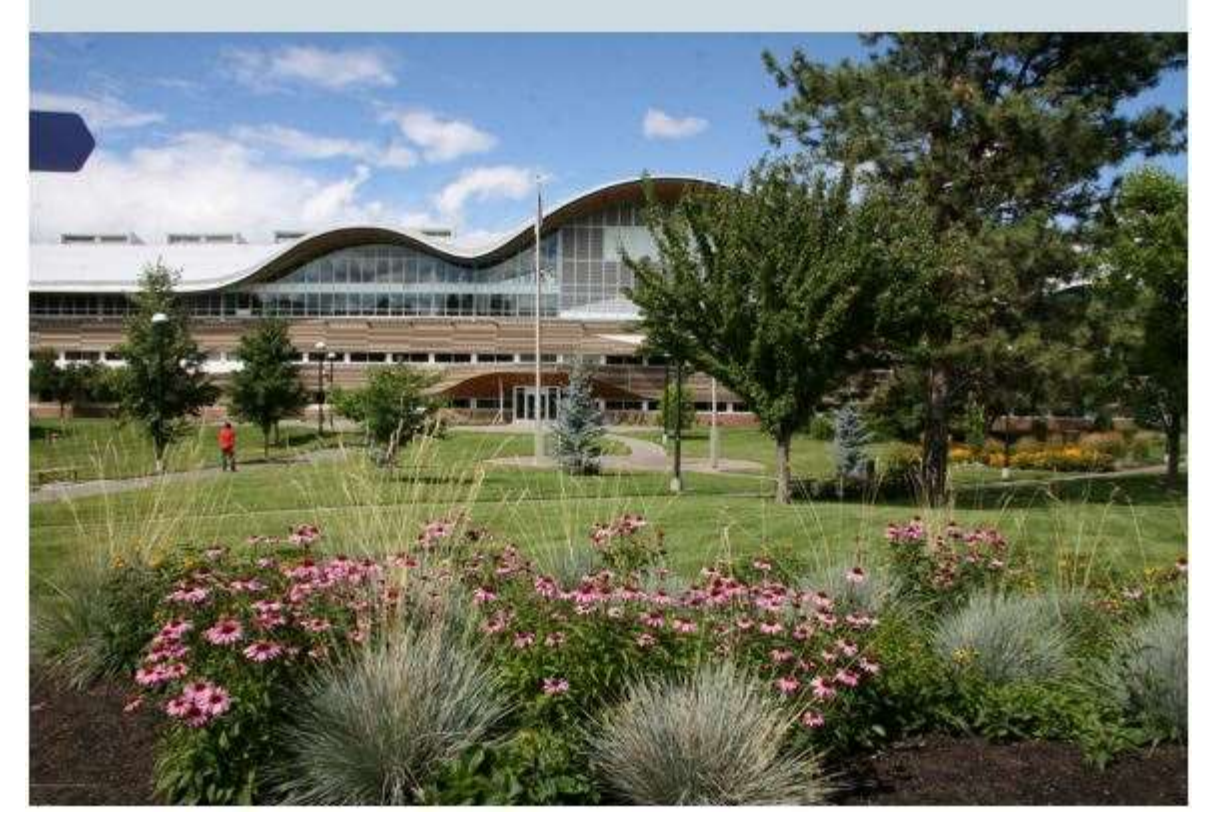

Welcome to APS NW Section meeting!

This document contains general information regarding your visit. We hope you enjoy the conference!

### Internet/WiFi

TRU campus is covered by eduroam. If your device is unable to connect directly, please visit this page for instructions:

https://www.tru.ca/its/employees/wireless/eduroam.html

The information can also be found at the end of this file.

### Food

The conference is providing breakfast and lunch on Friday and Saturday. Each of our meals will have gluten free and vegetarian options. Friday afternoon at the poster session, there will be finger food, dinner for light eaters.

Saturday there is the conference banquet.

If you are looking for extra options:

On Campus:

Starbucks can be found in Old Main (see map below)...South-East of the site of the conference.

There is a Subway in the IB building which is at the eastern side of the central ring of the campus (about 100 m from the House of Learning).

More substantial eateries can be found south of the campus.

Here are a few, listed in increasing distance from campus:

#### 8 min walk

Ramen Bar at the corner SW corner of the East Gate and McGill Road (across from a different Subway)

Sushi Mura - Corner of Camosun and McGill

Iron Road Brewery - Craft Brewery, 980 Camosun Crescent

#### 12 min walk

Brown Social House, Red Robins – popular eatery chains. On Summit Dr., Pizza Hut in same area.

#### 15 min walk

Earls, Mr Mikes – popular steakhouse chains. 1200 Summit Drive.

Fox and Hound Pub, Bold Pizzeria – East on summit, turn right past Esso station uphill to the mall. Bold is at the front, Fox and Hound at the back

#### Downtown Kamloops (10 min drive)

Noble Pig, Red Collar – Craft Brewery (Red collar has limited food)

Mitz's Kitchen, various hotels, pizza joints on Victoria Street

Jacob Noodle and Cutlet

### Campus Map

Below is a map of the campus. Up is north. You are likely to be approaching from the south (highlighted routes). The purple area is where the conference is taking place, specifically the Brown House of Learning.

Parking: Please use Lot N. Expect to pay 5\$ for Friday (the kiosks accept cards), but free on Saturday. Follow the red line to the House of Learning

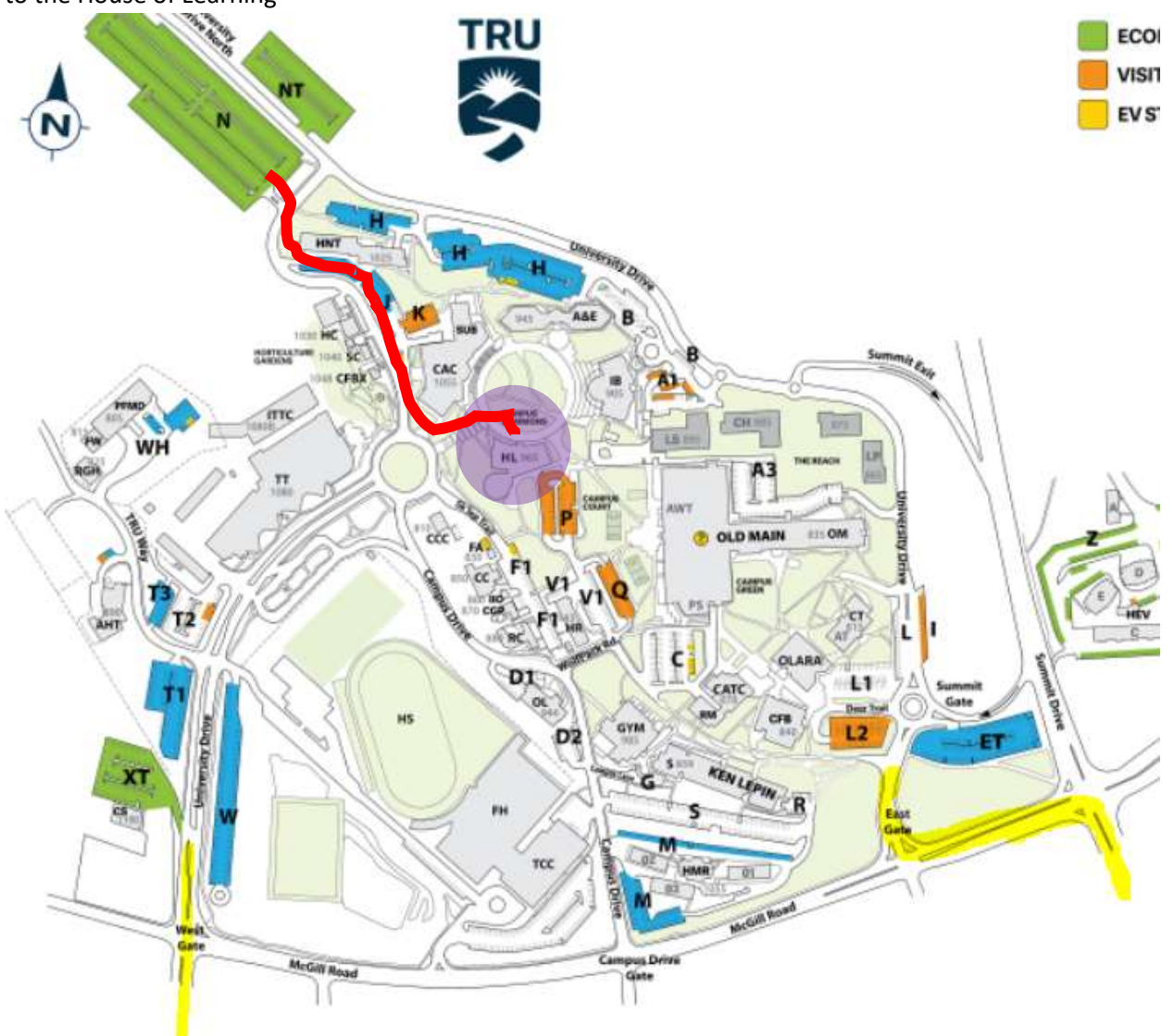

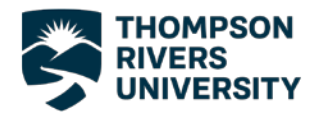

# Connecting to Eduroam – Android

 Before you can connect to Eduroam you will need to download the certificate installer from the Eduroam website.

If you are not already connected to the internet, connect to the TRU network.

After clicking connect a sign in page will appear and you can sign in using your TRU username and password.

2. After you have connected to the internet go to the play store and download the GetEduroam app.

| 10:25 🚭  | (٤) ••••            | *1 🛯 🛈 🕤 | 93 (III) 93 | % 📋 |
|----------|---------------------|----------|-------------|-----|
| ← Wi     | -Fi                 |          | U           | ÷   |
| On       |                     |          |             | D   |
| WI-FI NE | TWORKS              |          |             |     |
| ((ئ      | NPH-AVSIM-CONTRO    | DL       |             |     |
| (أث      | eduroam             |          |             |     |
| ((i·     | tru                 |          |             |     |
| ((·      | Family Room TV.e000 | D        |             |     |
| (î:      | MT7620_AP           |          |             |     |
| ÷        | RT2860AP1           |          |             |     |

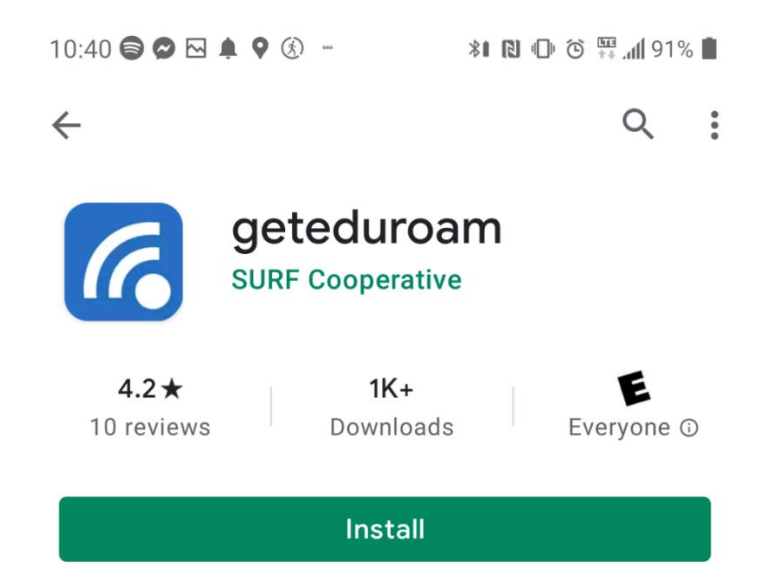

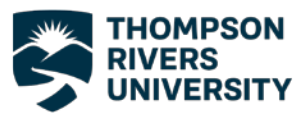

 Open the app after it finishes installing and search for Thompson Rivers University. Select TRU from the list of institutions and be sure to choose "TRU Staff" as your profile, press next.

 Enter your TRU email and password and press "Connect to Network".

| edure             | am                                                 | 10:42 😂 🗠 🛋 🕈 🔇 - 👘 🕅                                 | 009 🖍 🛱 🌀 🛈 🕼  |
|-------------------|----------------------------------------------------|-------------------------------------------------------|----------------|
|                   |                                                    | ← Thompson                                            |                |
|                   |                                                    | Thompson Rivers University                            |                |
| eduroam co        | figuration                                         | BFH Bern University of Applied So                     | ciences        |
| ution             | guiddon                                            | Ecole Nationale Supérieure d'Arch                     | hitecture de N |
| Thompson Rivers   | Iniversity                                         | Gemeinsame Verwaltung der Ma                          | x-Planck-Inst  |
| le.               |                                                    | Høgskolen i Innlandet                                 |                |
| Staff             |                                                    | Institut National des Langues de                      | Luxembourg     |
| Stall             |                                                    | National Information Centre for Y                     | outh asbl      |
|                   |                                                    | Osnovna šola Franca Rozmana S                         | taneta, Ljublj |
|                   |                                                    | Pädagogische Hochschule Freibu                        | urg            |
|                   |                                                    | Università degli Studi Kore di Enn                    | а              |
| Ne                | t                                                  | UVic-UCC Universitat de Vic - Univ                    | versitat Cent  |
| 10:43             | ● ∞ ⊡ <b>单</b> 9 ⊗ -<br>CC                         | *i 입 ① 전 ₩(190% ■<br>2000)))<br>uroam                 |                |
| 10:43             | ● © ⊠ ♠ ♥ ⊗ -<br>ed                                | ೫ 원 ① 한 ₩ 세 90% ■<br>Community                        |                |
| 10:43             |                                                    | ೫ ሺ ᠿ ඊ ∰ "∥ 90% ∎<br>pupped<br>Rivers University     |                |
| 10:43<br>Us       |                                                    | 彩 日 ① ざ 晋 네 90%<br>ここの<br>Wiroam<br>Rivers University |                |
| 10:43<br>Us       |                                                    | 彩 R 小 C 谷 平 山 90%<br>いいのの<br>Rivers University        |                |
| 10:43<br>Us<br>Pa | Chompson Thompson Intername Isername@tru.ca Isword | 彩 R 小 ひ 部 副 90%<br>ここの<br>Rivers University           |                |
| 10:43<br>Us<br>Pa |                                                    | 彩 R 心 谷 平 山 90% L                                     |                |
| 10:43<br>Us<br>Pa |                                                    | *I RI C 谷 第 前 90%<br>にてるこの<br>Rivers University       |                |

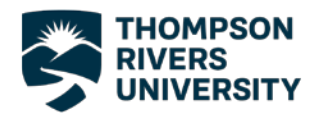

|                                                                                                    | No SIM | 11:05 AM                  | 100% 🗩) |
|----------------------------------------------------------------------------------------------------|--------|---------------------------|---------|
|                                                                                                    |        | eduroam                   |         |
| 5. You will get the screen to<br>the right and you are now<br>connected to Eduroam.                        |        | S<br>Enjoy using eduroam! |         |
|                                                                                                    |        | Wi-Fi is now configured   |         |
|                                                                                                    |        | Start over                |         |
| If you have any trouble connecting<br>to the Eduroam network, please<br>contact the IT Service Desk either |        |                           |         |
| by phone at 250-852-6800 or by<br>email at <u>ITServiceDesk@tru.ca</u> .                                   |        |                           |         |

If

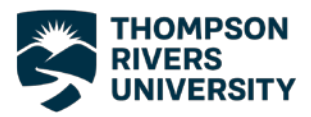

# Connecting to Eduroam – iOS

 Before you can connect to Eduroam you will need to download the certificate installer from the Eduroam website.

> If you are not already connected to the internet, connect to the TRU network.

After clicking connect a sign in page will appear and you can sign in using your TRU username and password.

2. After you have connected to the internet go to the app store and download the GetEduroam app.

| No S   | SIM        | 10:47 AM   | I              | 100% 🔲,      |
|--------|------------|------------|----------------|--------------|
| <      | Settings   | Wi-Fi      |                |              |
|        |            |            |                |              |
|        | Wi-Fi      |            |                |              |
| NI     |            |            |                |              |
| INE    |            |            | 0              |              |
|        | eduroam    |            | <b>H</b>       |              |
|        | Family Roo | m TV.e000  |                | <b>?</b> (i) |
|        | MT7620_A   | ۶P         |                | <b>२</b> (i) |
|        | NPH-AVSI   | M-CONTROL  | <b>a</b>       | <b>∻</b> (i) |
|        | RT2860AP   | 1          |                | <b>?</b> (i) |
|        | tru        |            |                | <b>∻</b> (i) |
|        | Other      |            |                |              |
|        |            |            |                |              |
|        |            |            |                |              |
|        |            |            |                |              |
| No SIM | Ş          | 10:49 AN   | Λ              | 100% 🔲       |
| < Se   | earch      |            |                |              |
|        |            | getedur    | roam           |              |
|        |            | Coöperatie | SURF U.A.      |              |
|        |            |            |                | •            |
|        |            | GET        |                | Ċ            |
|        | AGE        | CATEGORY   | DEVELOPE       | 2 LAN        |
|        | 4+         | Ħ          |                | E            |
| Ye     | ears Old   | Utilities  | Coöperatie SUI | RF U En      |

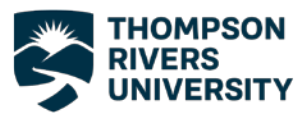

 Open the app after it finishes installing and search for Thompson Rivers University. Select TRU from the list of institutions and be sure to choose "TRU Staff" as your profile, press next.

 Enter your TRU email and password and press "Connect to Network".

| eduroam                                           | No SIM 🗢     | •             |        | 10:5   | 3 AM  |     |   | 100%                     |
|---------------------------------------------------|--------------|---------------|--------|--------|-------|-----|---|--------------------------|
|                                                   | Q Tho        | ompson        |        |        |       |     | 0 | Close                    |
| 2003                                              | Thomp        | oson Ri       | vers U | nivers | sity  |     |   |                          |
| സ്സ്<br>eduroam configuration                     |              |               |        |        |       |     |   |                          |
| Institution                                       |              |               |        |        |       |     |   |                          |
| Q Thompson Rivers University                      |              |               |        |        |       |     |   |                          |
| Profile                                           |              |               |        |        |       |     |   |                          |
| TRU Staff 🔹                                       |              |               |        |        |       |     |   |                          |
|                                                   | q w          | v e           | r      | t      | У     | u   | i | o p                      |
|                                                   | а            | s             | d f    | •      | g ł   | n j | k | 1                        |
|                                                   | Ŷ            | z             | x c    | ; 1    | v I   | o n | m | $\langle \times \rangle$ |
| Next                                              | 123          | 0             | ₽      |        | space |     | r | eturn                    |
| No SIM 🗢 10:53 A                                  | м            |               |        | 100%   | 6     |     |   |                          |
| Username         Username@tru.ca         Password | eck your pas | ssword        |        |        |       |     |   |                          |
| Need help ? <u>Click h</u> e                      | ere for su   | <u>ipport</u> |        |        |       |     |   |                          |

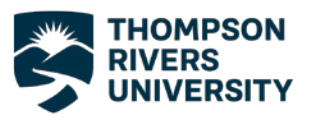

 You will now be asked to allow the app to join your phone to the Eduroam network. Press allow on both prompts.

6. You will get the screen to the right and you are now connected to Eduroam.

If you have any trouble connecting to the Eduroam network, please contact the IT Service Desk either by phone at 250-852-6800 or by email at <u>ITServiceDesk@tru.ca</u>.

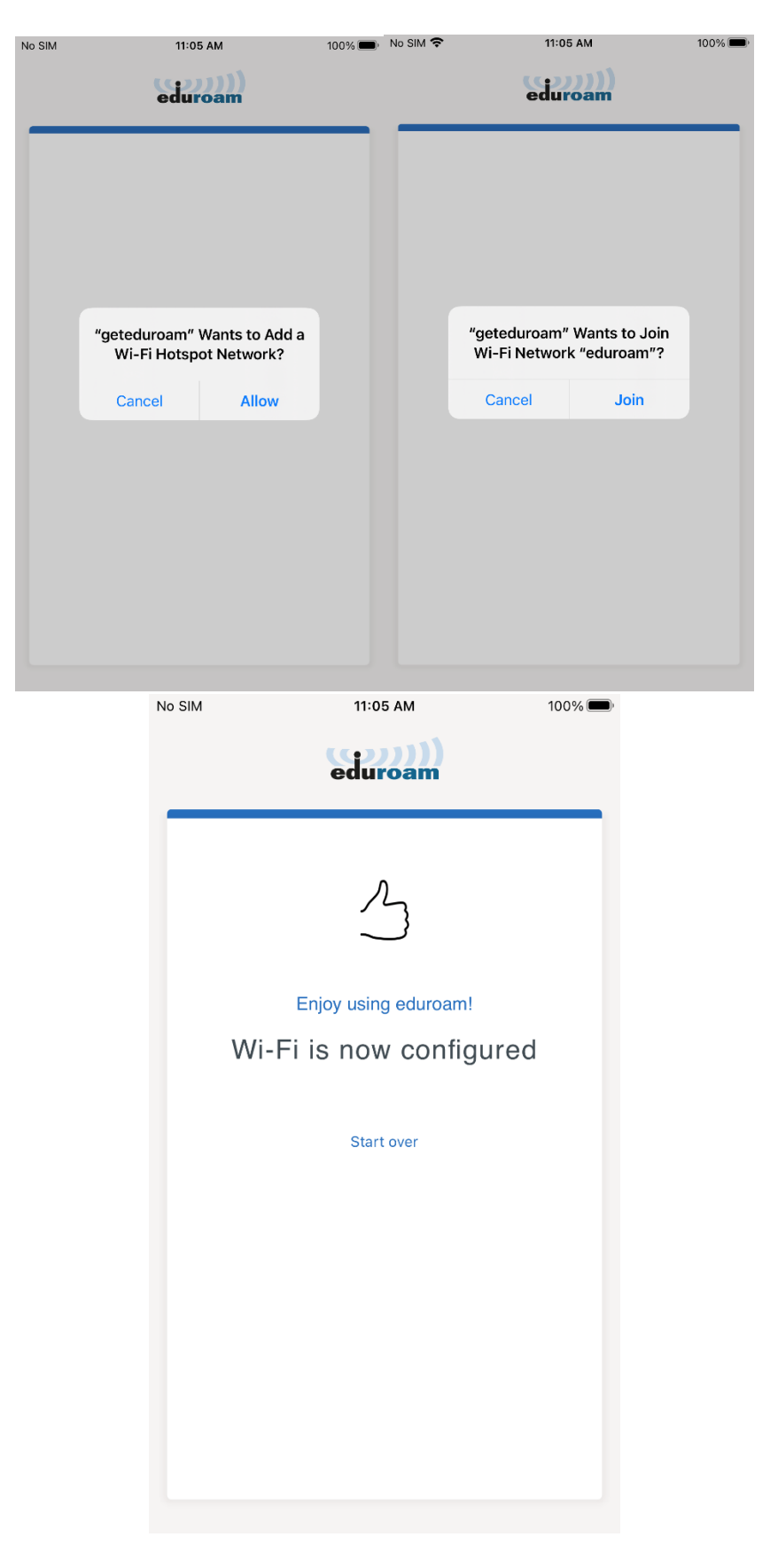

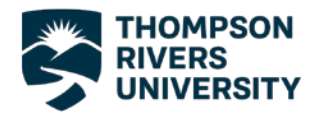

# Connecting to Eduroam – Mac OS

 Before you can connect to Eduroam you will need to download the certificate installer from the Eduroam website.

> If you are not already connected to the internet, connect to the TRU network.

After clicking connect a sign in page will appear and you can sign in using your TRU username and password.

2. After you have connected to the internet go to <u>https://cat.eduroam.org</u>.

Scroll down and click on the large blue button, as shown to the right, to download the installer.

| 6 S H                       |            | (((-         |
|-----------------------------|------------|--------------|
| Wi-Fi: Looking for Networks |            |              |
|                             |            |              |
| 684B                        |            | Î            |
| DIRECT-8f-HP M203 LaserJet  |            | <u></u>      |
| eduroam                     |            | (î:          |
| Family Room TV.e000         |            | (îr          |
| iCOMM-8c45004120a5          |            | (î:          |
| MT7620_AP                   |            | (î;          |
| NPH-AVSIM-CONTROL           |            | (î:          |
| RT2860AP1                   |            | ( în l       |
| TELUS2117                   |            | ÷            |
| TELUS2531-2.4G              |            | <b>?</b>     |
| TELUS4006                   |            | • <b>?</b> ) |
| TELUSF8ED                   | $\bigcirc$ | <u>,</u>     |
| tru                         |            | (în l        |

Welcome to eduroam CAT

Connect your device to eduroam®

eduroam® provides access to thousands of Wi-Fi hotspots around the world, free of charge. Learn more

Click here to download your eduroam® installer

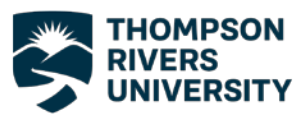

 The next screen will ask you to select your institution, you may see Thompson Rivers University at the top of the list.

If you do not see TRU on the list type "Thompson" into the search bar and choose TRU from the list.

4. Select "TRU Staff" as your user group.

 Click the download button to begin downloading the installer.

If the version of the installer that comes up automatically is not the correct version for your operating system, click "Choose another installer download" link and choose the correct Operating System.

| Organisation<br>Select your organisation                     | ×                    |
|--------------------------------------------------------------|----------------------|
| Thompson Rivers University                                   |                      |
|                                                              |                      |
| Thompson                                                     |                      |
| <ul> <li>Help, my organisation is not on the list</li> </ul> |                      |
| O Locate me more accurately using HTML5 Geo-Location         |                      |
| Show organisations in Canada  v show all countries           | DiscoJuice © UNINETT |

# **Thompson Rivers University**

Select the user group TRU Staff TRU Student

### Thompson Rivers University

If you encounter problems, then you can obtain direct assistance from your organisation at: WWW: https://www.tru.ca/its/students/wireless/eduroam-wifi.html

email: itservicedesk@tru.ca

This entry was last updated at: 2021-02-24 17:50:04

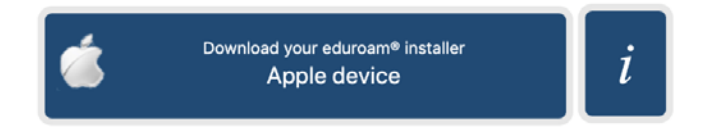

Choose another installer to download

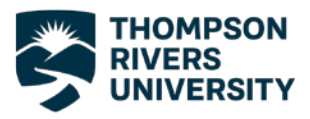

 Once the installer has finished downloading, run it. You will see the screen to the right asking if you want to install Eduroam, select Continue.

8. Enter your TRU email and password when you are prompted for your credentials.

9. You will be prompted to log in with your computer password to allow the install. Enter your computer password and press OK.

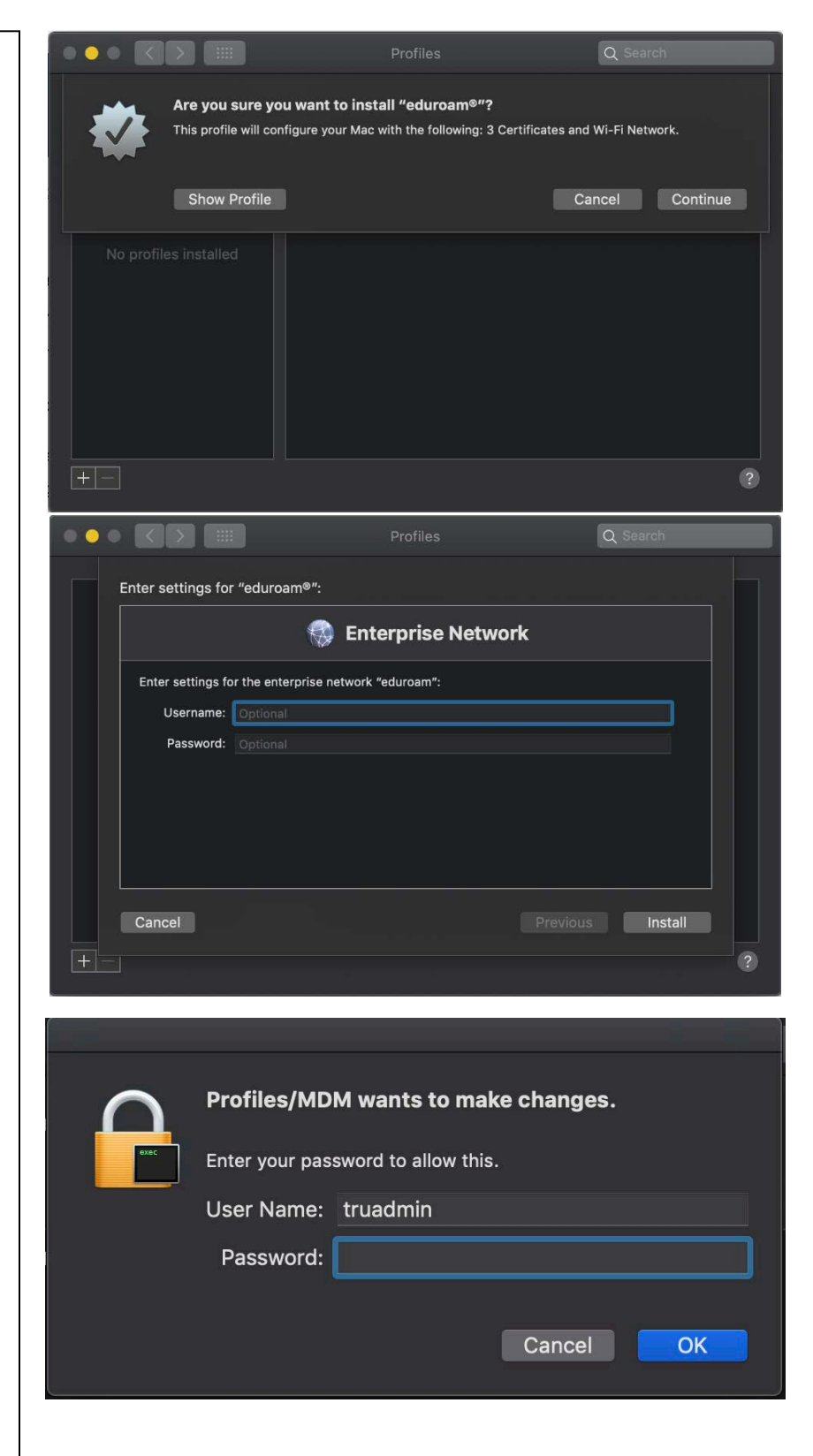

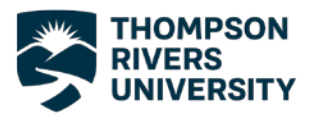

10. After the installation process is finished you will see the screen to the right showing that the certificates have been installed and you will be connected to the Eduroam network.

If you have any trouble connecting to the Eduroam network, please contact the IT Service Desk either by phone at 250-852-6800 or by email at <u>ITServiceDesk@tru.ca</u>.

|                                         | Profiles    | Q Search                                                                                                 |   |
|-----------------------------------------|-------------|----------------------------------------------------------------------------------------------------|---|
| User Profiles<br>eduroam®<br>4 settings | Thomps      | eduroam®<br>on Rivers University Verified                                                                |   |
|                                         | Description | Network configuration profile 'TRU<br>default' of 'Thompson Rivers<br>University' - provided by eduroam® |   |
|                                         | Signed      | GÉANT Association                                                                                        |   |
|                                         | Installed   | Mar 1, 2021 at 11:19 AM                                                                                  |   |
|                                         | Settings    | <b>Certificate</b><br>Entrust Root Certification Authority - G2                                          |   |
|                                         |             | Certificate<br>Entrust Root Certification Authority                                                      |   |
|                                         |             | Certificate<br>Entrust Certification Authority - L1K                                                     |   |
|                                         |             | Wi-Fi Network<br>eduroam                                                                                 |   |
| +                                       |             |                                                                                                    | ? |

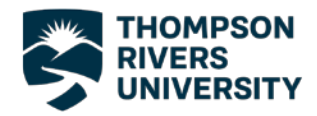

# Connecting to Eduroam - Windows

 Before you can connect to Eduroam you will need to download the certificate installer from the Eduroam website.

If you are not already connected to the internet, connect to the TRU network.

After clicking connect a sign in page will appear and you can sign in using your TRU username and password.

2. After you have connected to the internet go to <u>https://cat.eduroam.org</u>.

Scroll down and click on the large blue button, as shown to the right, to download the installer.

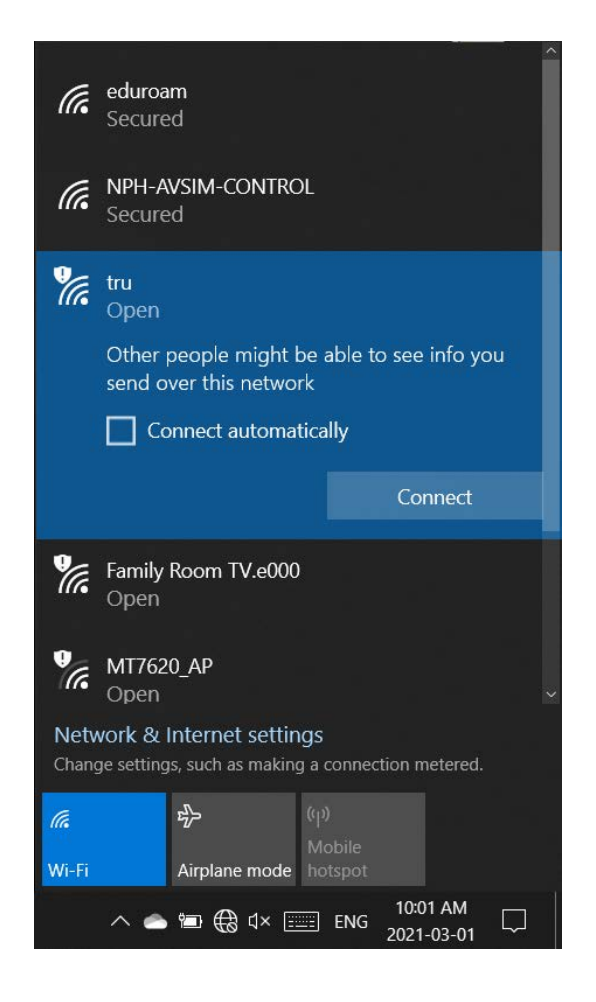

Welcome to eduroam CAT

Connect your device to eduroam®

eduroam® provides access to thousands of Wi-Fi hotspots around the world, free of charge. Learn more

Click here to download your eduroam® installer

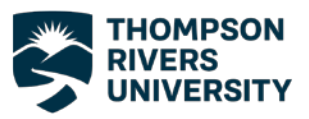

 The next screen will ask you to select your institution, you may see Thompson Rivers University at the top of the list.

If you do not see TRU on the list type "Thompson" into the search bar and choose TRU from the list.

- 4. Select "TRU Staff" as your user group.
- 5. Click the download button to begin downloading the installer.

If the version of the installer that comes up automatically is not the correct version for your operating system, click "Choose another installer download" link and choose the correct Operating System.

| Organisation<br>Select your organisation                                 |
|--------------------------------------------------------------------------|
| Thompson Rivers University                                               |
| Thompson         Help, my organisation is not on the list                |
| O Locate me more accurately using HTML5 Geo-Location                     |
| Show organisations in Canada    Show all countries  Discoluice © UNINETT |
| Thompson Rivers University                                               |
| Select the user group<br>TRU Staff<br>TRU Student                        |

## Thompson Rivers University

If you encounter problems, then you can obtain direct assistance from your organisation at: WWW: https://www.tru.ca/its/students/wireless/eduroam-wifi.html

email: itservicedesk@tru.ca

This entry was last updated at: 2021-02-24 17:50:04

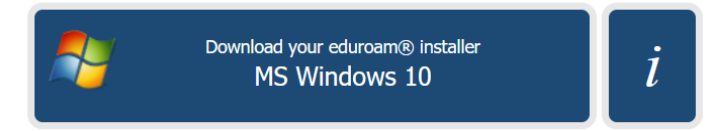

Choose another installer to download

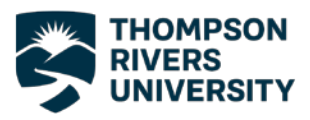

 Once the installer has finished downloading, run it and enter your TRU credentials and click install.

7. After the installation process is finished you will now be connected to the Eduroam network.

If you have any trouble connecting to the Eduroam network please contact the IT Service Desk either by phone at 250-852-6800 or by email at <u>ITServiceDesk@tru.ca</u>.

| nstalle 🖗 🖗 🖗                              | er for Thompson Rivers U                                       | niversity                                         | _         |        |
|--------------------------------------------|----------------------------------------------------------------|---------------------------------------------------|-----------|--------|
| User credentials                           |                                                                |                                                   |           | uroam  |
| Username:<br>Password:<br>Repeat password: | @tru.ca                                                        |                                                   |           |        |
| Nullsoft Install System v                  | /3.04                                                          |                                                   | Install   | Cancel |
| (iii                                       | eduroam<br>Connected, secured<br><u>Properties</u>             | Disc                                              | connect   |        |
| <b>°</b>                                   | tru<br>Open<br>NPH-AVSIM-CONTRO                                | L                                                 |           |        |
| ur.<br>Vir.                                | Secured<br>Family Room TV.e000<br>Open                         |                                                   |           |        |
| V.<br>Netw                                 | RT2860AP1<br>Open<br>Hidden Network<br>rork & Internet setting | gs                                                |           | v      |
| Chang<br><i>M</i><br>Wi-Fi                 | e settings, such as making<br>ਸ਼੍ਰੋਮ<br>Airplane mode          | a connection r<br>(۱)<br>Mobile<br>hotspot<br>10: | netered.  |        |
|                                            | 📼 🖪 🖻 🦟 d× 📖                                                   | ENG 2021                                          | I-03-01 1 |        |